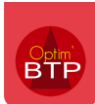

## Comment faire une demande de congés ou absence ?

**Objectif** : Formaliser les demandes de congés dans Optim'BTP afin de les centraliser pour transmission au service en charge . Il n'y a pas de notion d'état de la demande dans l'application.

1- Créer la demande, choisir la date de départ et le nombre de jour de congés. La date de retour se calcule automatiquement.

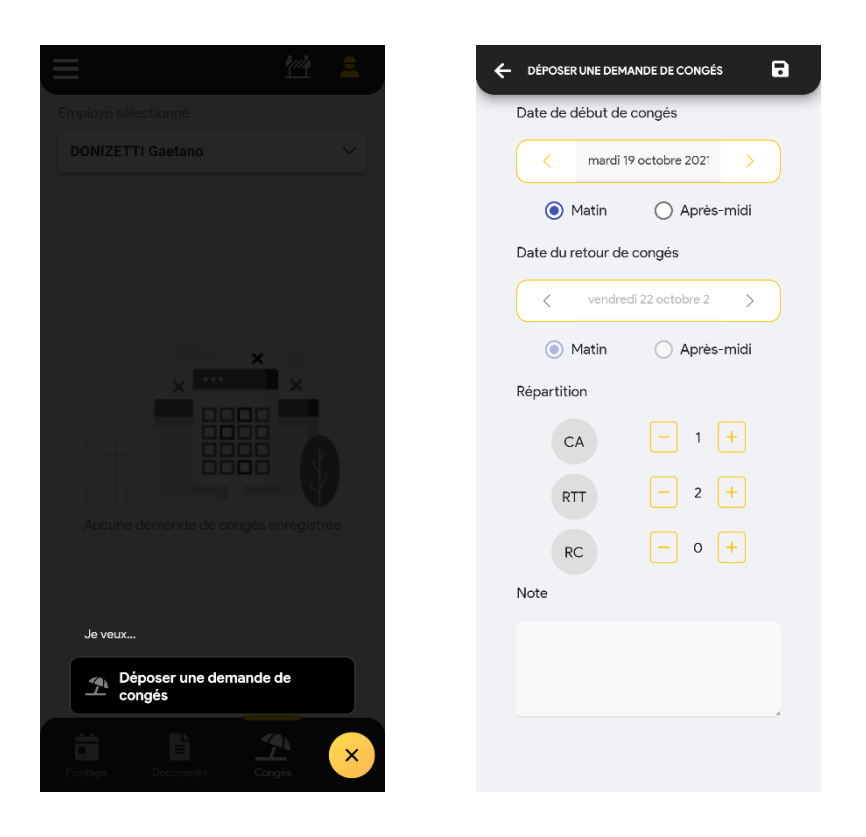

## 2- Enregistrer avec la disquette en haut à droite

Pour information, aucune gestion des soldes n'est possible dans Optim'BTP.